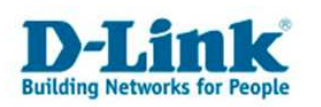

# **DIR-635 : Serveur virtuel**

**Note** : les règleges ci-dessous peuvent être appliqués á d'autres modèles. Ex. : DIR-655

Le routeur DIR-635 peut être configuré en tant que serveur virtuel, ce qui permet de rediriger automatiquement vers des serveurs locaux dans le réseau local (LAN) les utilisateurs distants qui accèdent aux services proposés, exemple service Web ou FTP, via l'adresse IP publique.

1. Accédez à l'interface de configuration du routeur. Son Adresse IP par défaut est 192.168.0.1 .

2. Ensuite cliquez en haut sur le bouton "Advanced" puis á gauche sur "Virtual Server".

| DIR-635           | SETUP                                        | ADVANCED                        | TOOLS                            | STATUS                    |
|-------------------|----------------------------------------------|---------------------------------|----------------------------------|---------------------------|
| VIRTUAL SERVER    | VIRTUAL SERVER                               |                                 |                                  |                           |
| PORT FORWARDING   | The Virtual Server option a                  | allows you to define a single p | ublic port on your router for re | edirection to an internal |
| APPLICATION RULES | LAN IP Address and Privat<br>or Web Servers. | e LAN port if required. This fe | ature is useful for hosting onli | ine services such as FTP  |
| QOS ENGINE        | Saus Sattings Dan                            | the Source Cothings             |                                  |                           |
| NETWORK FILTER    | Save seconds Don                             | Coave Sectings                  |                                  |                           |

3. Utilisez la case à cocher à gauche sous "**24 -- Virtual Servers List**" afin d'activer ou de désactiver la règle correspondante.

| 24 VIRTUAL SERVER     | S LIST |
|-----------------------|--------|
|                       |        |
| Name                  | <      |
| IP Address<br>0.0.0.0 | <      |

4. Indiquez dans le champ "Name" le nom de la règle á définir(de préférence significatif). Par exemple "Web Server"

|                       |                  | Port         | Traffic Type  |                               |
|-----------------------|------------------|--------------|---------------|-------------------------------|
| Name<br>Web Server    | <                | Public<br>0  | Both 💌        | Schedule<br>Always 💌          |
| IP Address<br>0.0.0.0 | << Computer Name | Private<br>0 | Protocol<br>0 | Inbound Filter<br>Allow All 💉 |

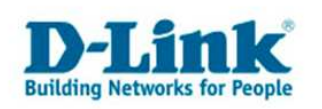

5. Dans le menu déroulant "Application Name" se trouvent plusieurs types de Serveur connus. Sélectionnez le cas échéant, celui correspondant au votre et cliquez sur "<<", afin de remplir automatiquement des valeurs standard, les champs des colonnes "**Port**" et "**Traffic Type**" de la règle à définir. Si vous souhaitez utiler des valeurs paticulières, n'en faites rien.

|            |     |                  | •       | *            |
|------------|-----|------------------|---------|--------------|
|            | 1.1 |                  | Port    | Traffic Type |
| Name       | +   |                  | Public  | Dath I       |
| Web Server | <<  | Application Name | 0       | DUUT 💌       |
| IP Address | _   | Application Name | Private | Protocol     |
| 0.0.0.0    | <<  | HTTP             | 0       | 0            |
|            |     | HTTPS            |         |              |
|            |     | FTP              |         |              |
|            |     | DNS              |         |              |
|            |     | POP3             |         |              |
|            |     | H.323            |         |              |
|            |     | REMOTE DESKTOP   |         |              |
|            |     | PPTP             |         |              |
|            |     | L2TP             |         |              |
|            |     | Wake-On-LAN      |         |              |

6. Entrez dans le champ "IP Adresse", l'adresse IP de l'ordinateur hébergeant votre service. Ex. "192.168.0.2"

| Name           |                    |
|----------------|--------------------|
| Web Server     | <                  |
| <br>IP Address |                    |
| 192.168.0.2 🔶  | << Computer Name 💉 |

7. Ou sélectionnez dans le menu déroulant "Computer Name" le nom de l'ordinateur et cliquez sur "<<". Vous pouvez en attribuer sous Setup  $\rightarrow$  Network Settings dans la section "Add DHCP Reservation".

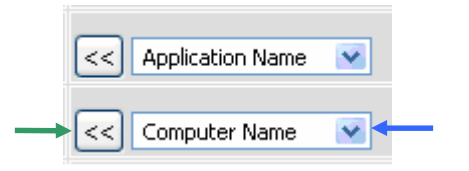

8. Spécifiez dans le champ "Public" le port publique á ouvrir : Le port à travers lequel se fera l'accès à votre réseau ou service depuis internet. Ex. : "8888".

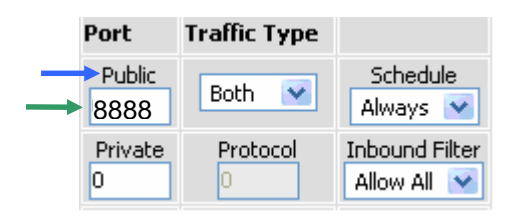

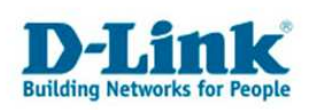

9. Spécifiez dans le champ "Private" le port privé : Le port qui sera utilise pour dans le réseau local ou où seront redirigées les accès permis via internet sur le port publique. Ex. : "80".

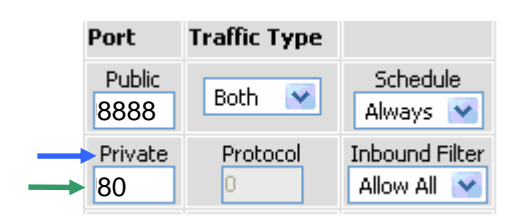

10. Choisissez le type du protocole a utilisé: TCP, UDP, Both (pour les deux premiers) ou Other. Si vous sélectionnez "Other" entrez le numéro du protocole desire, tel que spécifié par IANA: <u>http://www.iana.org/assignments/protocol-numbers</u>, dans le champ "protocol". Ex. : "TCP".

| Traffic Type                       |                                                       |
|------------------------------------|-------------------------------------------------------|
| TCP<br>TCP<br>UDP<br>Both<br>Other | Schedule<br>Always 💙<br>Inbound Filter<br>Allow All 💟 |

11. Sous "Schedule" vous pouvez déterminer la plage horaire de disponibilité ou d'indisponibilité du serveur en sélectionnant le calendrier adéquat dans le menu déroulant. Ex. : "Always"

Par défaut ne sont disponibles que deux choix :

- "Always" qui rend votre service permanemment disponible.
- "Never" qui rend permanemment votre service indisponible.

Mais vous pouvez en spécifier d'autre sous Tools  $\rightarrow$  Schedules.

| -             | Schedu    | le    |
|---------------|-----------|-------|
| $\rightarrow$ | Always    | *     |
|               | Inbound F | ilter |
|               |           |       |

12. "Inbound Filter" permet de contrôler l'accès pour ce serveur virtuel. De même que sous "Schedule" des filtres spécifiques ne seront disponible dans le menu déroulant que lorsque vous en créeriez. Ici cela se fait sous Advanced  $\rightarrow$  Inbound Filter. Ex. : "Allow All" Par défaut deux filtres sont disponibles :

- "Allow all" : Permettre á toute personne l'accès á votre service.
- "Deny all" : Rejeter tout accès á votre service

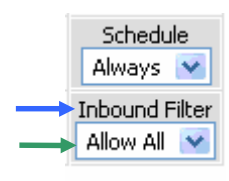

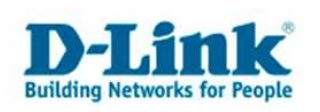

13. Cliquez enfin sur "Save Settings" pour sauvegarder toutes vos modifications.

| DIR-635           | SETUP                                                                                                    | ADVANCED                       | TOOLS                            | STATUS                    |
|-------------------|----------------------------------------------------------------------------------------------------|--------------------------------|----------------------------------|---------------------------|
| VIRTUAL SERVER    | VIRTUAL SERVER                                                                                                    |                                |                                  |                           |
| PORT FORWARDING   | The Virtual Server option a                                                                                                    | llows you to define a single p | ublic port on your router for re | edirection to an internal |
| APPLICATION RULES | LAN IP Address and Private LAN port if required. This feature is useful for hosting online services such as FTP<br>or Web Servers. |                                |                                  |                           |
| QOS ENGINE        | Save Settings Dop'                                                                                                    | t Save Settings                |                                  |                           |
| NETWORK FILTER    | Dave becangs                                                                                                    | L Dave Dettings                |                                  |                           |

Tout au long de notre guide nous avons supposé qu'une Personne veux héberger un site web sur une machine dont l'adresse IP est 192.168.0.2, qui sera certes accessible sur le port 80 depuis le LAN mais sur le port 8888 depuis le réseaux internet. De plus le site sera disponible pour tous et á toute heure. Au final on obtient les réglages suivants:

|   |                           |                  | Port           | Traffic Type  |                               |
|---|---------------------------|------------------|----------------|---------------|-------------------------------|
|   | Name<br>Web Server        | <                | Public<br>8888 | TCP 💌         | Schedule<br>Always 💌          |
| • | IP Address<br>192.168.0.2 | << Computer Name | Private<br>80  | Protocol<br>O | Inbound Filter<br>Allow All 💌 |

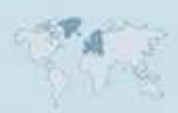

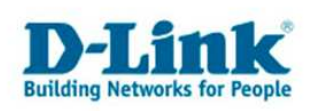

# **Contacter D-Link**

## Informations utiles à fournir

Avant de nous contacter par téléphone ou par mail, veuillez apprêter les informations suivantes :

L'appareil D-Link : (les informations nécessaires se trouvent généralement sur l'appareil) :

- Numéro de Modèle
- Numéro de Série (S/N)
- Révision du Hardware (H/W-Ver.)
- Version du Firmware (F/W-Ver.), le cas échéant la version du dernier Firmware installée
- Date exacte d'achat (pour toutes réclamations)
- Votre complète Adresse postale (Pout toutes réclamations)

## L'Ordinateur :

• Le Système d'exploitation et la version du Service Pack Installé. Ex. : Windows XP, Service Pack 2. Précisez, si vous possédez une version 64 Bit.

## Comment nous contacter ?

#### Par E-mail

Ecrivez nous à l'adresse : <u>support@dlink.de</u> . N'oubliez pas de donner les informations utiles mentionnées ci-dessus.

### Par Téléphone

| Allemagne : | <b>+49 (0) 1805 – 27 87</b> (0,14€ / Min á partir du fixe (Deutsche Telekom)) |
|-------------|-------------------------------------------------------------------------------|
| Autriche :  | <b>+43 (0) 820 – 48 00 84</b> (0,116€ / Min á partir du fixe en Autriche)     |
| Suisse :    | <b>+41 (0) 848 – 33 11 00</b> (0,11CHF / Min á partir du fixe en Suisse)      |

## **Premium-Hotlines**

| Allemagne : | +49 (0) 9001 - 47 57 67 (1,75€ / Min á partir du fixe (Deutsche Telekom)) |
|-------------|---------------------------------------------------------------------------|
| Autriche :  | <b>+43 (0) 900 – 48 48 47</b> (1,81€ / Min á partir du fixe en Autriche)  |
| Suisse :    | +41 (0) 900 – 47 57 67 (2,50CHF / Min á partir du fixe en Suisse)         |

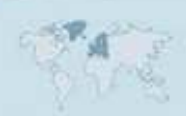